#### RoBoard RB-050 Console Redirection How-To

DMP Electronics Inc Robotic Division March 2011

## About RB-050's Console Redirection Function

- When Console Redirection is enabled, RB-050 will redirect text screens (such as BIOS & DOS screens) to one of its native COM ports.
- By Console Redirection, you are able to manipulate RB-050 on any PC via serial (RS232) ports.
  - Note that Console Redirection will become invalid if RB-050 boots into WinXP, Linux, or any protected-mode OS.

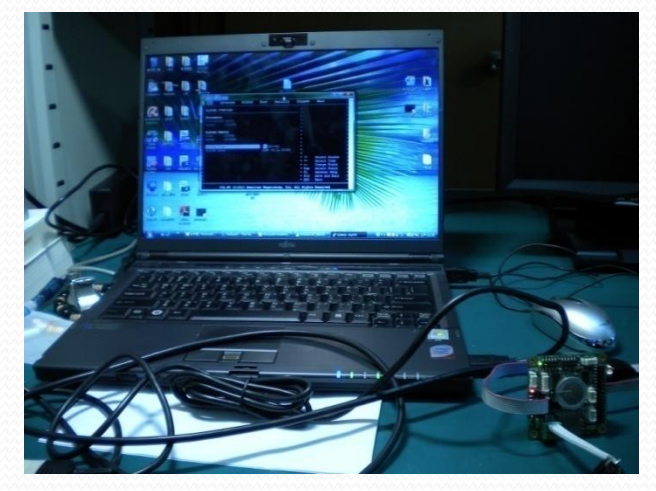

## About RB-050's Console Redirection Function

#### Remarks

- Console Redirection is the only method to manipulate RB-050's BIOS.
- The default console-redirection port is COM1 (RS-232) at 115200 bps (with 1 stop bit, no parity, no flow control).
  - You can change the console-redirection port settings in BIOS, but should be careful to do this.

#### Hardware Requirement

- RoBoard RB-050
- Any PC with serial (RS-232) ports
  - Assume it will be connected to RB-050's COM1.

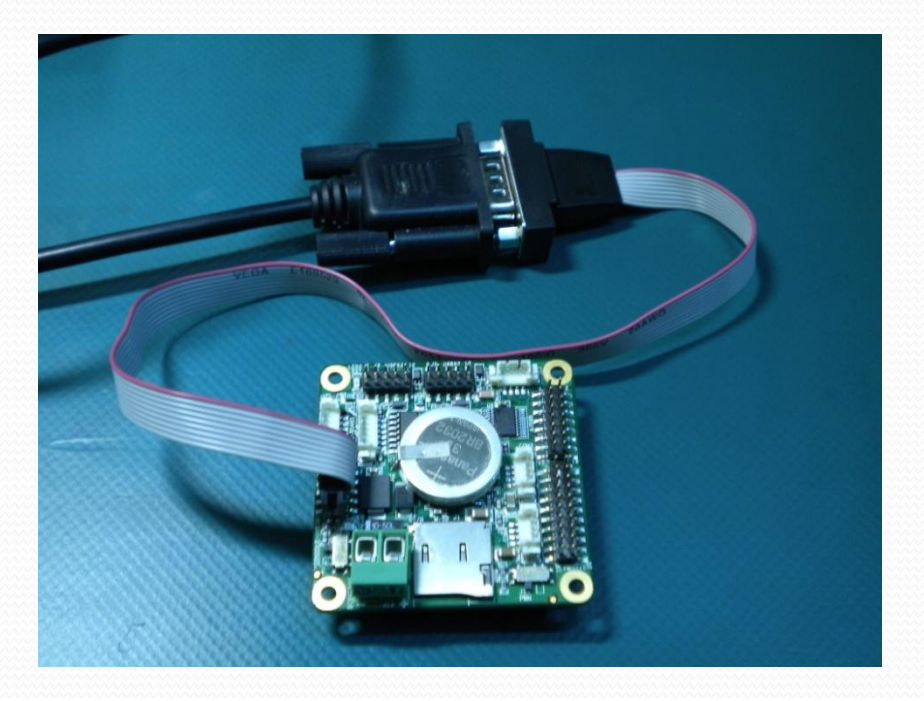

## How to Enable RB-050 Console Redirection

#### H/W Switch

 Turn Console Redirection switch to "Console Redirection enable" (see also H/W introd. Slide)

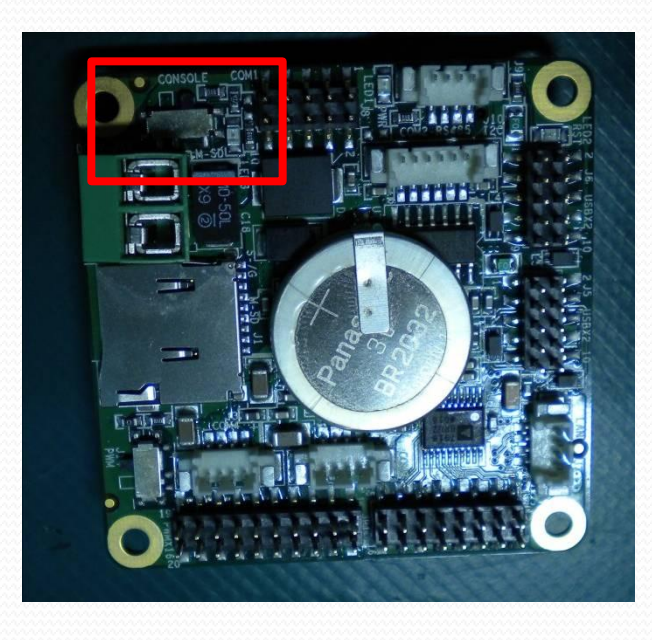

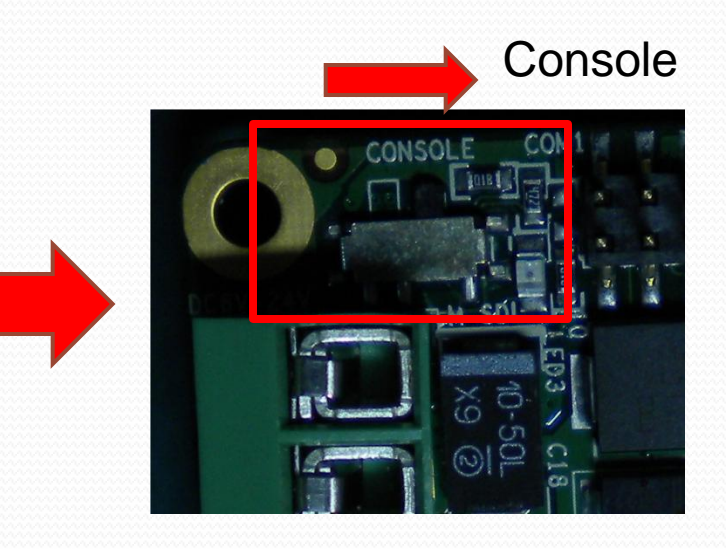

#### Remarks

- Console Redirection Function will occupy the COM port that is set to redirect the console (default COM1 at 115200bps).
- Console Redirection is valid only for Real Mode and the 80×25 text mode.
  - i.e., it doesn't work for any protected-mode OS and any graphic-mode DOS program.

## Connect PC to RB-050 via Console Redirection

(Use WinVista & PuTTY as an example)

#### **STEP 1: Download PuTTY**

#### Download PuTTY from :

http://www.chiark.greenend.org.uk/~sgtatham/putty/download.html

| For Windows on Intel x86 |              |             |           |           |  |
|--------------------------|--------------|-------------|-----------|-----------|--|
| PuTTY:                   | putty.exe    | (or by FTP) | (RSA sig) | (DSA sig) |  |
| PuTTYtel:                | puttytel.exe | (or by FTP) | (RSA sig) | (DSA sig) |  |
| PSCP:                    | pscp.exe     | (or by FTP) | (RSA sig) | (DSA sig) |  |
| PSFTP:                   | psftp.exe    | (or by FTP) | (RSA sig) | (DSA sig) |  |
| Plink:                   | plink.exe    | (or by FTP) | (RSA sig) | (DSA sig) |  |
| Pageant:                 | pageant.exe  | (or by FTP) | (RSA sig) | (DSA sig) |  |
| PuTTYgen:                | puttygen.exe | (or by FTP) | (RSA sig) | (DSA sig) |  |

#### STEP 2: Configure PuTTY Serial Settings

• STEP 2.1: Launch PuTTY

| - Session                                                                                                    | Basic options for your P                                                                                                    | uTTY session                                     |
|----------------------------------------------------------------------------------------------------|----------------------------------------------------------------------------------------------------|--------------------------------------------------|
| Session     Logging     Logging     Logging     Logging     Session     Logging     Session     Selection     Colours     Connection     Data     Proxy     Telnet     Rlogin     SSH     Serial | Specify the destination you want the Host Name (or IP address) Connection type: Raw Telnet Rlogin Load, save or delete a stored sess Saved Sessions Default Settings | e connect to<br>Port<br>22<br>SSH Serial<br>sion |
|                                                                                                    | Close window on exit:<br>○ Always ○ Never ◎ C                                                                                                    | Delete                                           |

# STEP 2: Configure PuTTY Serial Settings

- STEP 2.2: Set the correct serial configuration
  - Select your PC's serial port that will connect to RB-050 (COM5 in this example).
  - The buadrate, data/stop bits, parity, and flow control settings should coincide with RB-050's consoleredirection port.
    - The default settings of RB-050's console-redirection port are 115200 bps, 8 data bits, 1 stop bit, no parity and no flow control.

#### STEP 2: Configure PuTTY Serial Settings

| Category:                                                                                        |                                                                         |                       |                                                                                                    | -                                                                                                |
|--------------------------------------------------------------------------------------------------|-------------------------------------------------------------------------|-----------------------|----------------------------------------------------------------------------------------------------|--------------------------------------------------------------------------------------------------|
| <ul> <li>Session</li> <li>Logging</li> <li>Terminal</li> <li>Keyboard</li> <li>Reil</li> </ul>   | Options controllin<br>Select a serial line<br>Serial line to connect to | ng local serial lines | PC's senal por                                                                                                    |                                                                                                  |
| Features<br>Window<br>Appearance<br>Behaviour<br>Translation                                     | Configure the serial line<br>Speed (baud)<br>Data bits<br>Stop bits     | 115200<br>8 <b>K</b>  | Configure Remote Access typ<br>Remote Access                                                                                                    | e and parameters<br>[Enabled]                                                                    |
| Selection     Colours     Connection     Oata     Proxy     Telnet     Rlogin     SSH     Serial | Parity<br>Flow control                                                  | None                  | Serial port number<br>Base Address, 1NG<br>Serial Port Mode<br>Flow Control<br>Redirection After BIOS POST<br>Terminal Type<br>VT-UTF8 Combo Key Support<br>Sredir Memory Display Delay | [COM1]<br>[3F8h, 4]<br>[115200 8,n,1]<br>[None]<br>[Always]<br>[ANSI]<br>[Enabled]<br>[No Delay] |
| About                                                                                            |                                                                         | Open Cancel           |                                                                                                    | RB-050 BIOS<br>settings                                                                          |

#### STEP 3: Connect Serial Ports of Your PC and RB-050

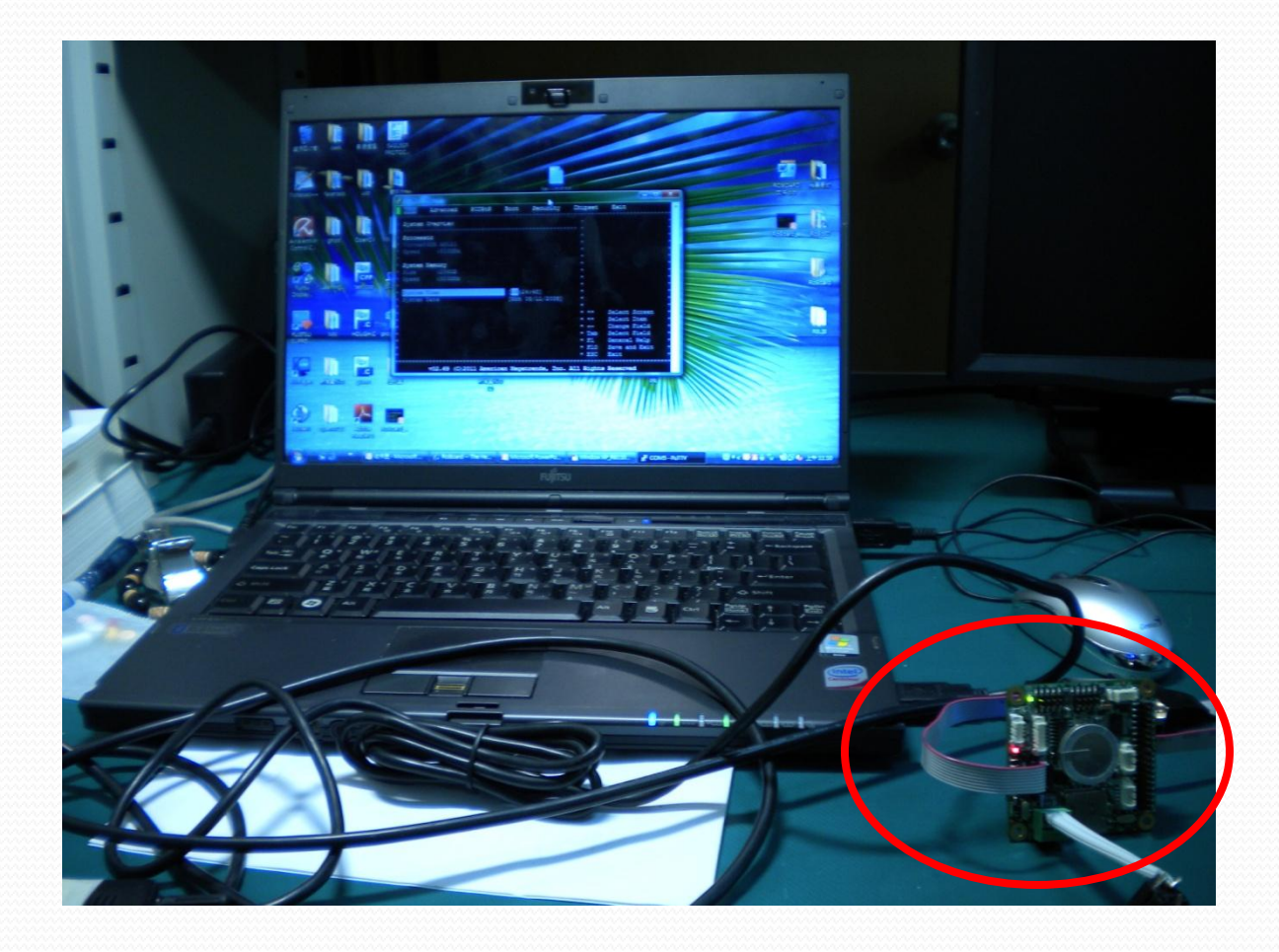

#### STEP 4: Open PuTTY Serial Connection

| Session                                                                                                    | Basic options for your P                                | UTTY session                     |
|----------------------------------------------------------------------------------------------------|---------------------------------------------------------|----------------------------------|
| Logging<br>⊡ Terminal<br>Keyboard<br>Rell                                                                                              | Specify the destination you want<br>Serial line<br>COM5 | to connect to<br>Speed<br>115200 |
| Features<br>Window                                                                                                    | Connection type:<br>Raw C Telnet Rlogin                 | 🔘 SSH 🚺 Ser                      |
| Appearance<br>Behaviour<br>Translation<br>Selection<br>Colours<br>⊡ Connection<br>Data<br>Proxy<br>Telnet<br>Rlogin<br>⊕ SSH<br>Serial | Load, save or delete a stored ses<br>Saved Sessions     | sion                             |
|                                                                                                    | Default Settings                                        | Load<br>Save<br>Delete           |
|                                                                                                    | Close window on exit:<br>Always Never ()                | Only on clean exit               |

#### STEP 5: Power on RB-050

 Power on RB-050; then you will see the RB-050 boot screen in PuTTY.

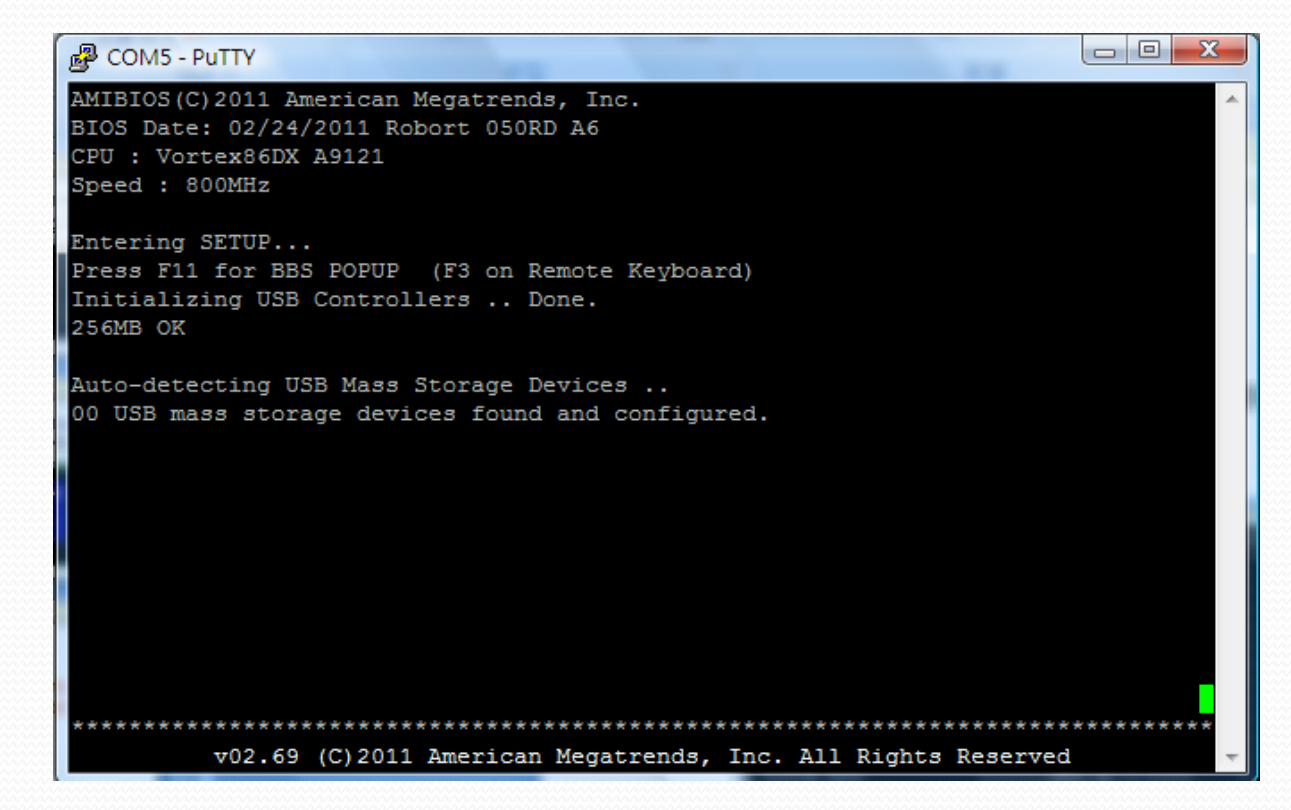

#### STEP 5: Power on RB-050

• You can then press "F4" key of your PC (in the boot screen) to enter RB-050 BIOS and manipulate it.

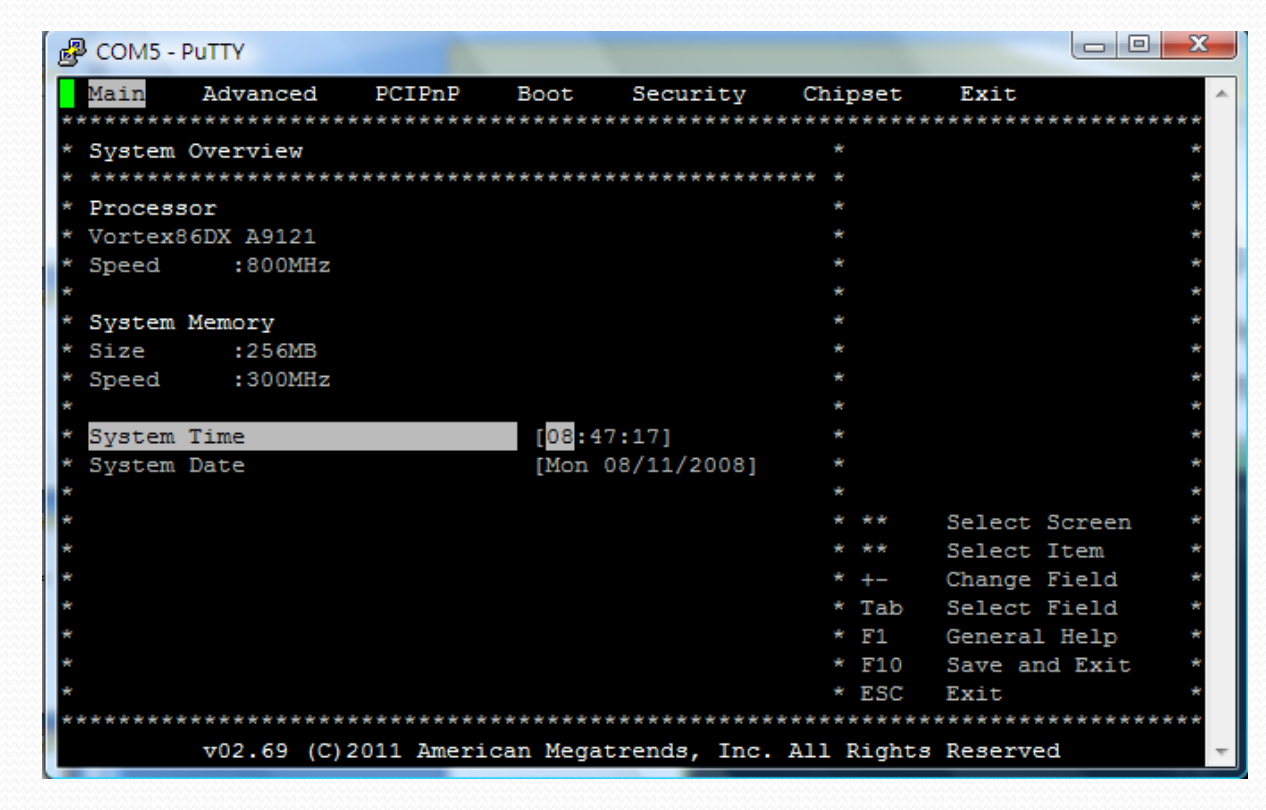

#### STEP 5: Power on RB-050

 Alternatively, you can press "F3" key of your PC to select RoBoard boot device.

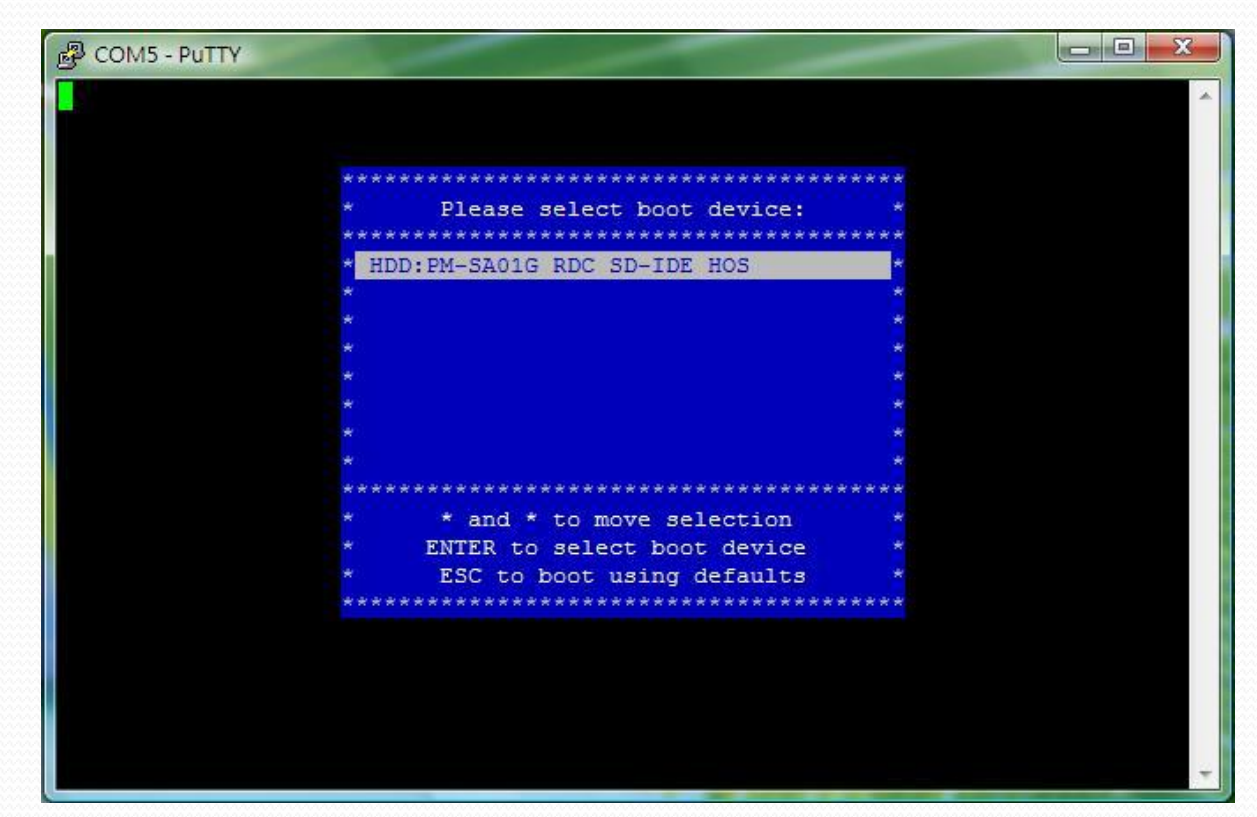

# How to Change the Settings of Console Redirection

• Enter RB-050 BIOS.

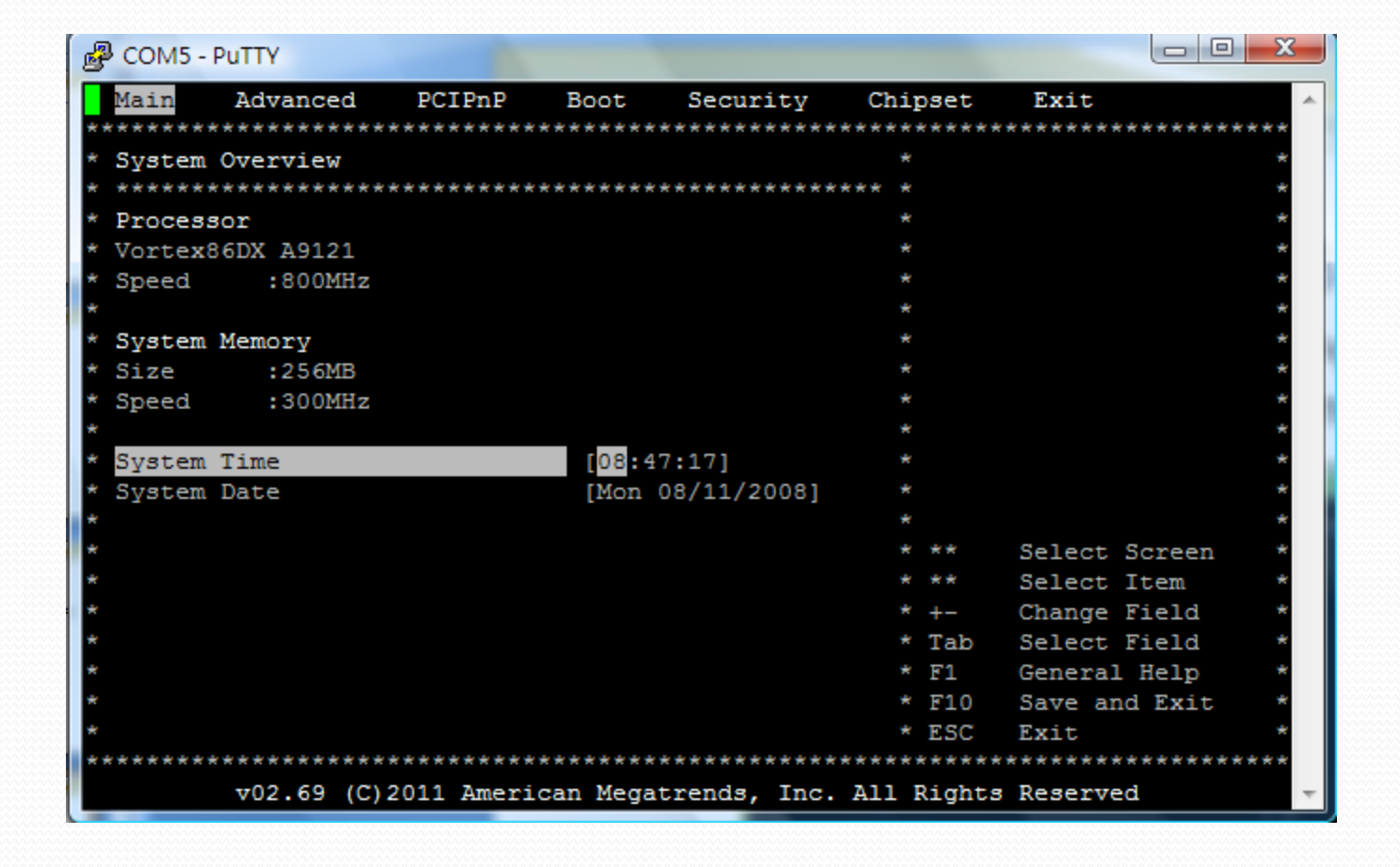

• Advanced  $\rightarrow$  Remote Access Configuration.

| B COM5 - PuTTY                          |                     |                 |              |  |  |
|-----------------------------------------|---------------------|-----------------|--------------|--|--|
| Main Advanced PCIPnP B                  | oot Security        | Chipset Exit    | <u>^</u>     |  |  |
| ********                                | *****               | *****           | *****        |  |  |
| * Advanced Settings                     |                     | *               | *            |  |  |
| * *******                               | *****               | * *             | *            |  |  |
| * WARNING: Setting wrong values i       | n below sections    | *               | *            |  |  |
| * may cause system to ma                | lfunction.          | *               | *            |  |  |
| *                                       |                     | *               | *            |  |  |
| * * CPU Configuration                   |                     | *               | *            |  |  |
| * * IDE Configuration                   |                     | *               | *            |  |  |
| * * Remote Access Configuration         |                     | *               | *            |  |  |
| * * USB Configuration                   |                     | ¥               | *            |  |  |
| *                                       |                     | ¥               | *            |  |  |
| * SB LAN                                | [Enabled]           | ¥               | *            |  |  |
| * SB MAC Address                        | [00 1B EB 74 FB 24] | ¥               | *            |  |  |
| * SB LAN Boot                           | [Disabled]          | ¥               | *            |  |  |
| *                                       |                     | * ** Selec      | t Screen *   |  |  |
| *                                       |                     | * ** Selec      | t Item *     |  |  |
| *                                       |                     | * Enter Go to   | Sub Screen * |  |  |
| *                                       |                     | * F1 Gener      | al Help *    |  |  |
| *                                       |                     | * F10 Save      | and Exit *   |  |  |
| *                                       |                     | * ESC Exit      | *            |  |  |
| *                                       |                     | ¥               | *            |  |  |
| *************************************** |                     |                 |              |  |  |
| v02.69 (C)2011 American                 | Megatrends, Inc. A  | ll Rights Reser | ved 🔻        |  |  |

• Remote Access  $\rightarrow$  Enable.

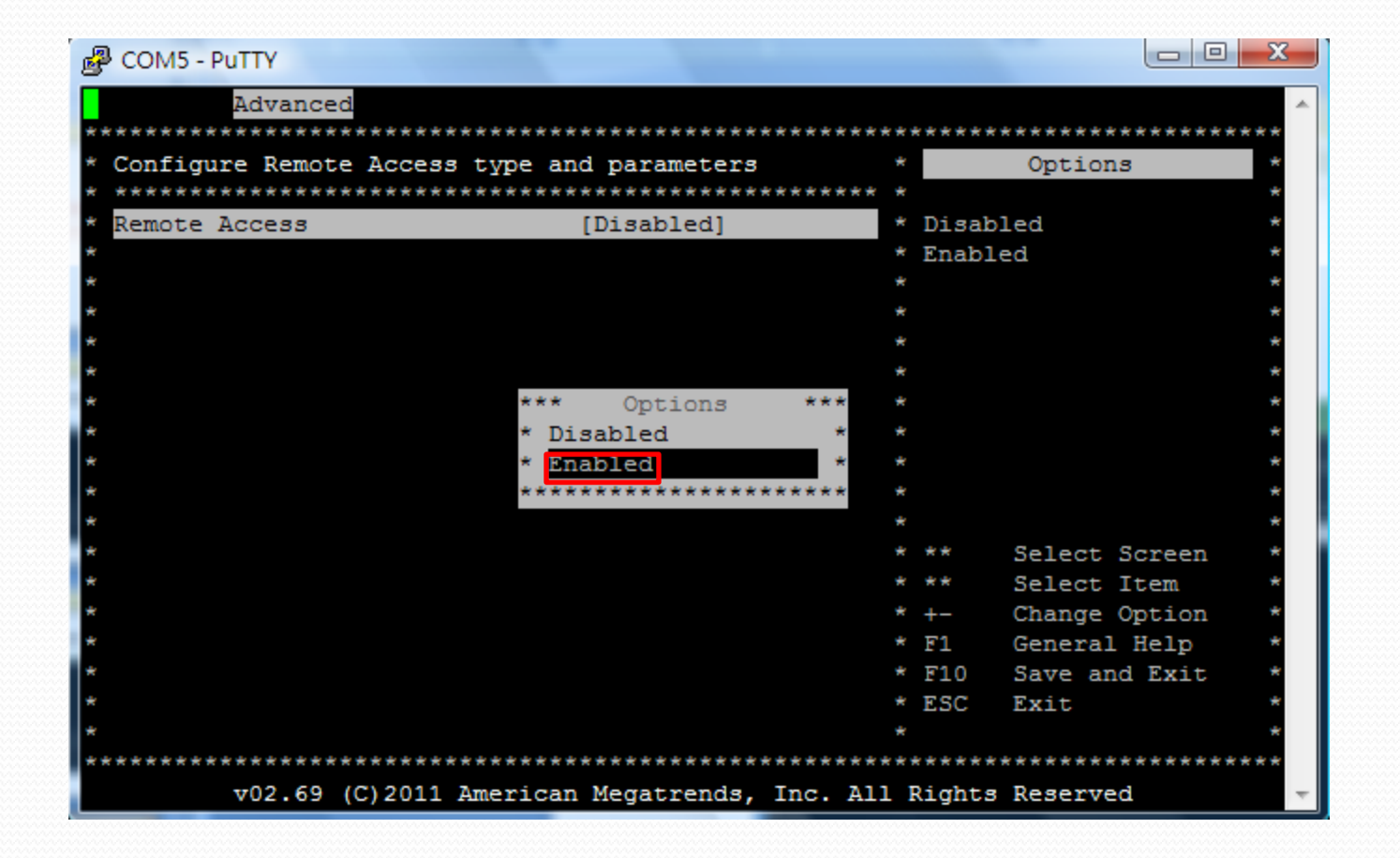

#### • Change the console-redirection port settings.

| B COM5 - PuTTY                          |                     |                                         |                     |                     |              |
|-----------------------------------------|---------------------|-----------------------------------------|---------------------|---------------------|--------------|
| Advanced                                |                     |                                         | A                   |                     |              |
| ********                                | ******              | ******                                  |                     |                     |              |
| * Configure Remote Access type          | and parameters      | * Options *                             |                     |                     |              |
| *                                       |                     | **** * *                                |                     |                     |              |
| * Remote Access                         | [Enabled]           | * 57600 8 m 1                           |                     |                     |              |
| * Serial port number                    | [COM1]              | * 38400 8 p 1 *                         |                     |                     |              |
| * Base Address, IRO                     | [3F8h, 4]           | * 19200 8.n.1 *                         |                     |                     |              |
| * Serial Port Mode                      | [57600 8,n,1]       | * 09600 8,n,1 *                         |                     |                     |              |
| * Flow Control                          | [None]              | * *                                     |                     |                     |              |
| * Redirection After BIOS POST           | [Always]            | COM5 - PUTTY                            |                     |                     |              |
| * Terminal Type                         | [ANSI]              | Advanced                                |                     |                     | A            |
| * VT-UTF8 Combo Key Support             | [Enabled]           | *****                                   | *****               | *****               | *****        |
| * Sredir Memory Display Delay           | [No Delay]          | * Configure Remote Access ty            | pe and parameters   | * Opt               | tions *      |
|                                         |                     | * *****                                 | ******              | ***** *             | *            |
| *                                       |                     | * Remote Access                         | [Enabled]           | * 115200 8,1        | n,1 *        |
| *                                       |                     | *                                       |                     | * 57600 8,n         | ,1 *         |
| *                                       |                     | * Serial port number                    | [COM1]              | * 38400 8,n         | ,1 *         |
| *                                       |                     | <ul> <li>* Base Address, IRQ</li> </ul> | [3F8h, 4]           | * 19200 8,n         | ,1 *         |
| *                                       |                     | * Serial Port Mode                      | *** Options         | *** * 09600 8,n     | ,1 *         |
| *                                       |                     | * Flow Control                          | * 115200 8,n,1      | * *                 | *            |
| *************************************** | ********            | ** * Redirection After BIOS POS         | T* 57600 8,n,1      | * *                 | *            |
| 02.69 (C)2011 Americ                    | an Megatrends, Inc. | • * Terminal Type                       | * 38400 8,n,1       | * *                 | *            |
|                                         |                     | * VT-UTF8 Combo Key Support             | * 19200 8,n,1       | * *                 | *            |
|                                         |                     | * Sredir Memory Display Dela            | Y* 09600 8,n,1      |                     |              |
|                                         |                     |                                         | ***********         |                     | aat Canoon * |
|                                         |                     |                                         |                     | * ** 501            | act Item *   |
|                                         |                     |                                         |                     | * +- Char           | nge Option * |
|                                         |                     | *                                       |                     | * F1 Gen            | eral Heln *  |
|                                         |                     | *                                       |                     | * F10 Save          | e and Exit * |
|                                         |                     | *                                       |                     | * ESC Exi           | t *          |
|                                         |                     | *                                       |                     | *                   | *            |
|                                         |                     | *****                                   | ******              | ******              | *****        |
|                                         |                     | v02.69 (C)2011 Ame                      | rican Megatrends, 1 | Inc. All Rights Res | erved 👻      |
|                                         |                     |                                         |                     |                     |              |

#### • (After changing your settings) Remote Access $\rightarrow$ Disable.

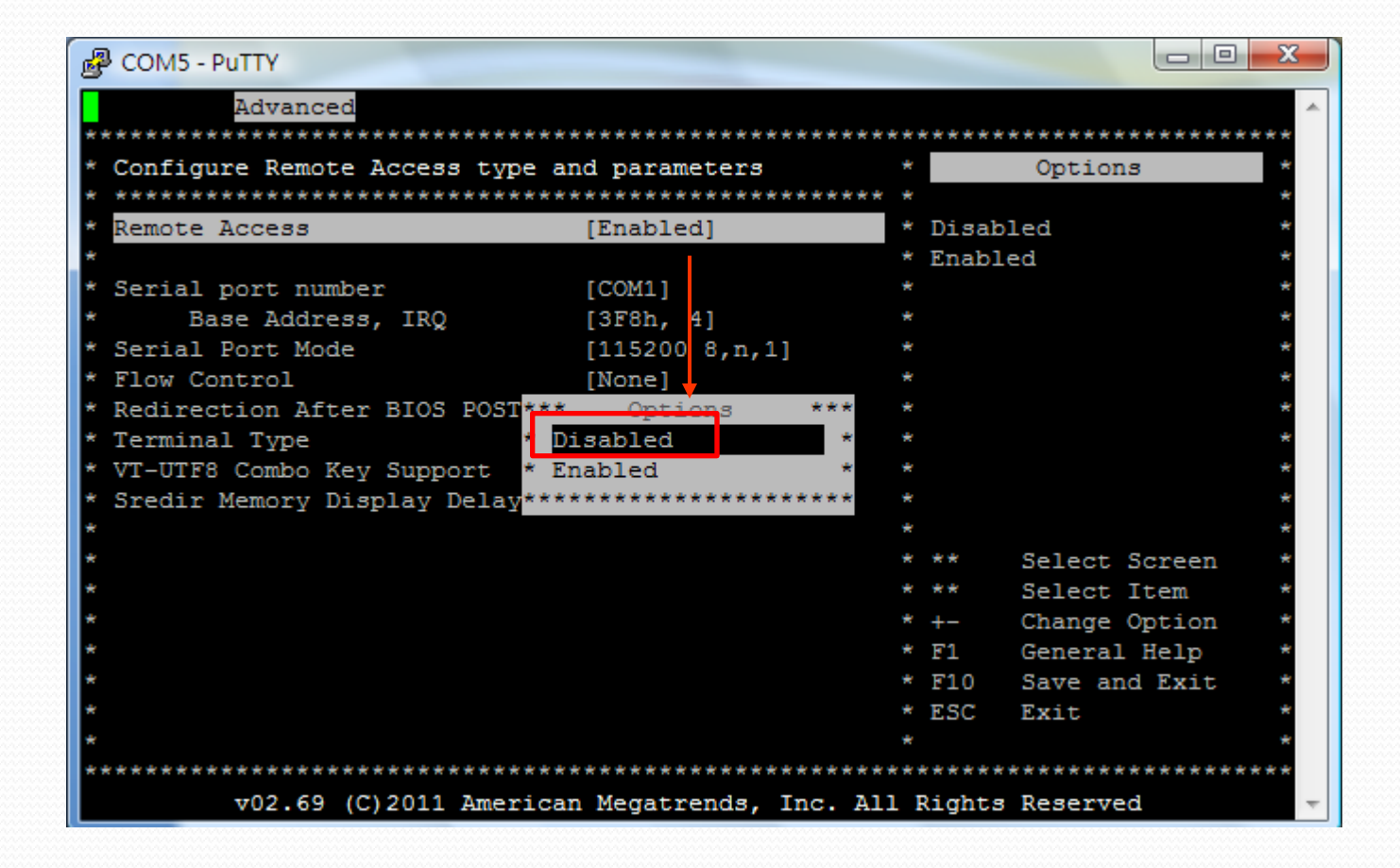

Save configuration changes and exit setup.

| B COM5 - PuTTY                                       |                       |
|------------------------------------------------------|-----------------------|
| Main Advanced PCIPnP Boot Security Chipset           | Exit                  |
| ********************                                 | *****                 |
| * Exit Options *                                     | *                     |
| * *************************************              | *                     |
| * Save Changes and Exit *                            | *                     |
| * Discard Changes and Exit *                         | *                     |
| * Discard Changes *                                  | *                     |
| * *                                                  | *                     |
| * Load Optimal D************************************ | ****                  |
| * Load Failsafe *                                    | * *                   |
| * Save configuration changes and exit setu           | p? * *                |
| * Save Custom De*                                    | * *                   |
| * Load Custom De************************************ | ****                  |
| * [Ok] [Cancel]                                      | * *                   |
| ***************************************              | ****                  |
| * **                                                 | Select Screen *       |
| * **                                                 | Select Item *         |
| * * Ent                                              | er Go to Sub Screen * |
| * * F1                                               | General Help *        |
| * * F10                                              | Save and Exit *       |
| * * ESC                                              | Exit *                |
| * *                                                  | *                     |
| *******                                              | *****                 |
| v02.69 (C)2011 American Megatrends, Inc. All Right   | ts Reserved 👻         |

 Note that you should then reconnect to RB-050 with the new console-redirection settings.

# How to Restore the Default Settings of Console Redirection

## Restore the Default Setting of Console Redirection

- You may need to restore the BIOS default settings of console redirection If forgetting your original settings.
- Two methods to do this
  - Method 1: Using BIOS hotkey
  - Method 2: Using RB-050 BIOS Settings Rescue Tool

## METHOD 1: Using BIOS HotKey

- 1. Connect an USB keyboard to RB-050
- 2. Power on RB-050 and Press the "Delete" key to enter BIOS menu (ensure the ~Reset LED remain light)

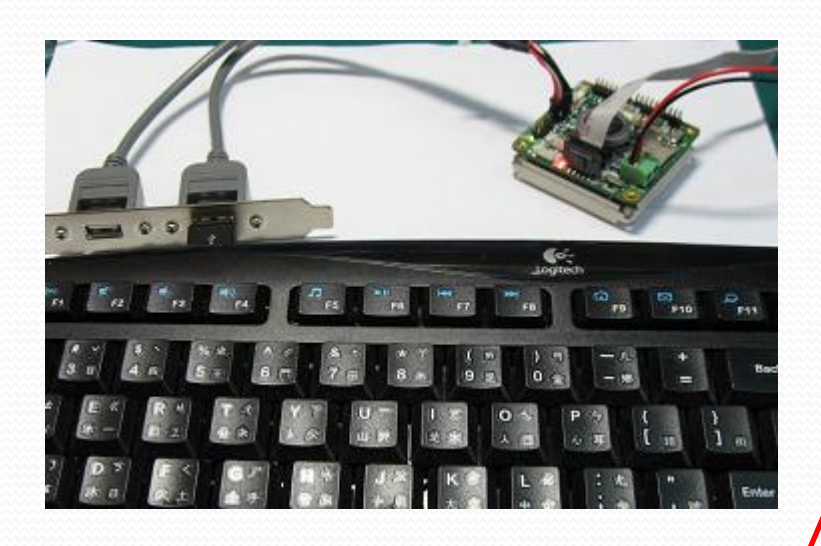

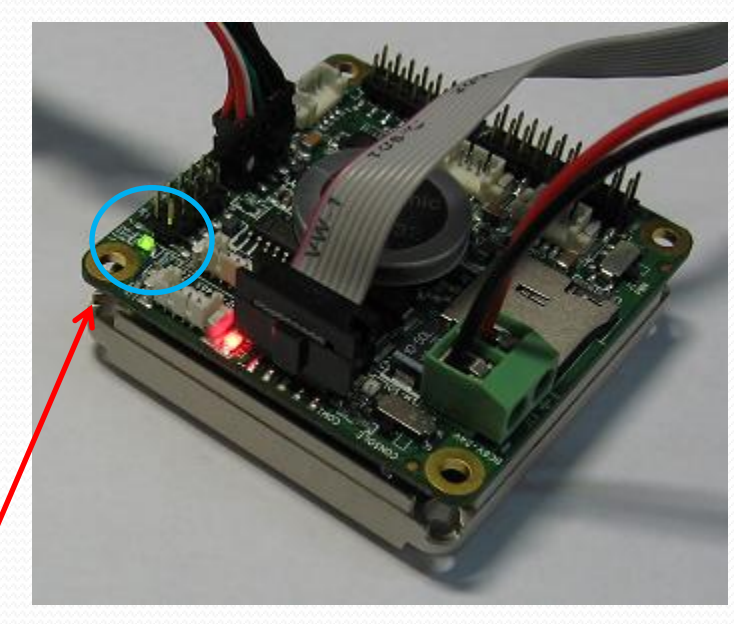

When RB-050 enters BIOS menu, the ~Reset LED should remain light

## **METHOD 1: Using BIOS HotKey**

#### 3. Press "F9" $\rightarrow$ Press "Enter" (Load Optimal Defaults)

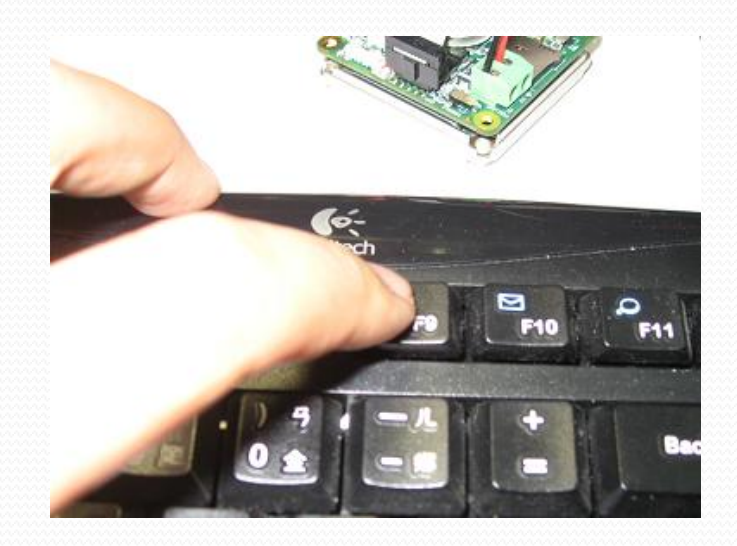

4. Press "F10"  $\rightarrow$  Press "Enter" (Save Changes and Exit)

5. Now the console-redirection settings should be restored to default (COM1 115200bps, 1 stop bit, no parity, no flow control)

## METHOD 2: Using RB-050 BIOS Settings Rescue Tool

1. Download RB-050 BIOS Settings Rescue Tool from

http://www.roboard.com/download\_ml.htm

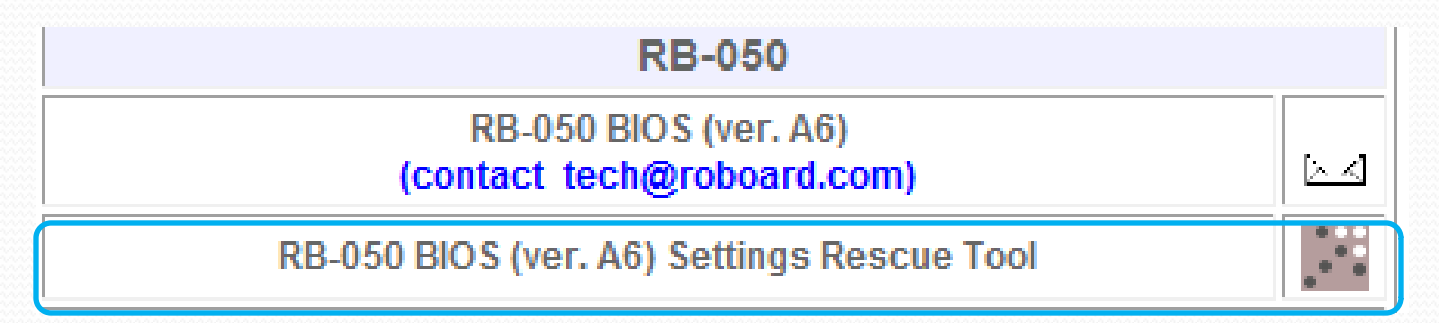

- 2. Follow the guide in the tool to restore the RB-050's BIOS default settings.
- 3. Now the console-redirection settings should return to default (COM1 115200bps, 1 stop bit, no parity, no flow control)

# The heart of Robotics

# THANK YOU

tech@roboard.com http://www.roboard.com